# **Quote Inland**

### **Business Purpose**

Use this job aid to quote an inland rate for customers.

### 1. Review COS

a. Access **COS** to obtain inland rate, inland surcharges and Rate ID.

### 2. Create a New Quote

a. Click Create.

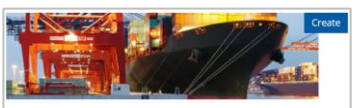

## 3. Input Information on General Data tab

a. Add a remark that specifies the inland city where the cargo will be picked up or delivered.

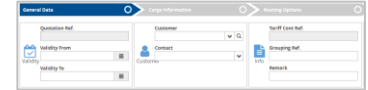

## 4. Enter Comment

a. Click the **Communication** link.

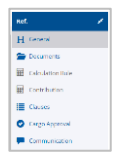

b. Enter Rate ID number from COS. Select Comment Internally.

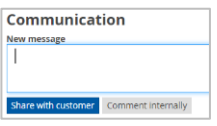

- 5. Add Surcharges
  - a. Click Calculation Rule link.

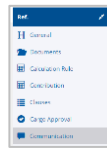

b. Select Append at End button.

Append At End PInsert Before Copy 🛱 Remove

 Select the dropdown menu under surcharge to add the Inland Charges – Origin/Inland Charges – Destination or Inland Fuel Charge – Origin/Inland

#### Fuel Charge - Destination codes.

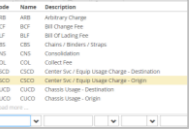

d. Select + to add the charge.

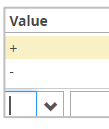

e. Select **USD** as the currency.

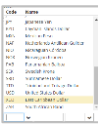

f. Enter the **rate** from COS.

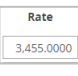

g. Select **C** for Container in the Per field.

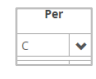

h. Click Save.

Save

- i. Notice surcharges you added have a yellow M icon which indicates it was added manually.
  - IFSD
     Imand Fuel Surch
     Imand Fuel Surch
     Imand Fuel Surch
     Imand Fuel Surch
     Imand Fuel Surch
     Imand Fuel Surch
     Imand Fuel Surch
     Imand Fuel Surch
     Imand Fuel Surch
     Imand Fuel Surch
     Imand Fuel Surch
     Imand Fuel Surch
     Imand Fuel Surch
     Imand Fuel Surch
     Imand Fuel Surch
     Imand Fuel Surch
     Imand Fuel Surch
     Imand Fuel Surch
     Imand Fuel Surch
     Imand Fuel Surch
     Imand Fuel Surch
     Imand Fuel Surch
     Imand Fuel Surch
     Imand Fuel Surch
     Imand Fuel Surch
     Imand Fuel Surch
     Imand Fuel Surch
     Imand Fuel Surch
     Imand Fuel Surch
     Imand Fuel Surch
     Imand Fuel Surch
     Imand Fuel Surch
     Imand Fuel Surch
     Imand Fuel Surch
     Imand Fuel Surch
     Imand Fuel Surch
     Imand Fuel Surch
     Imand Fuel Surch
     Imand Fuel Surch
     Imand Fuel Surch
     Imand Fuel Surch
     Imand Fuel Surch
     Imand Fuel Surch
     Imand Fuel Surch
     Imand Fuel Surch
     Imand Fuel Surch
     Imand Fuel Surch
     Imand Fuel Surch
     Imand Fuel Surch
     Imand Fuel Surch
     Imand Fuel Surch
     Imand Fuel Surch
     Imand Fuel Surch
     Imand Fuel Surch
     Imand Fuel Surch
     Imand Fuel Surch
     Imand Fuel Surch
     Imand Fuel Surch
     Imand Fuel Surch
- 6. Confirm Charges
  - a. Click the **Contribution** link to confirm charges are applied and correct.

| nation Receiver<br>eroseens unlig 6 |     |          |          |              |         | Surget Currency    |            |
|-------------------------------------|-----|----------|----------|--------------|---------|--------------------|------------|
| Deep.                               | Per | No. 10   | Commency | <b>Besis</b> | MinuMee | NNT Cede           | Amount/150 |
| STT8                                |     | 3.455.00 | 450      |              |         |                    | 3,455.00   |
| m .                                 |     | 635.00   | VID-     |              |         |                    | 011.02     |
|                                     |     | 26.00    | 450      |              |         |                    | 26.00      |
|                                     |     |          | 1250     |              |         |                    |            |
| -940                                |     | 76.00    | USD      |              |         |                    | 76.00      |
| 25                                  |     | 508.00   | vie      |              |         |                    | 505.00     |
| 45                                  | DOC |          | 450      |              |         |                    |            |
| F3D                                 |     | 258.00   | V55      |              |         |                    | 256.00     |
|                                     |     |          |          |              |         | Solal<br>Solal UNT | 5.018.00   |
|                                     |     |          |          |              |         | Grand              | 1000.00    |

- 7. Create Quotation Confirmation
  - a. Click the General link.

| nef. HQ 000003197 🛛 🖌 |
|-----------------------|
| H General             |
| 🖀 Decimients          |
| E Calculation Bule    |
| I Contribution        |
| Gams                  |
| 🛇 Gego Appensed       |
| Communication         |

b. Click Create Quotation Confirmation button.

Create Quotation Confirmation Reject Copy